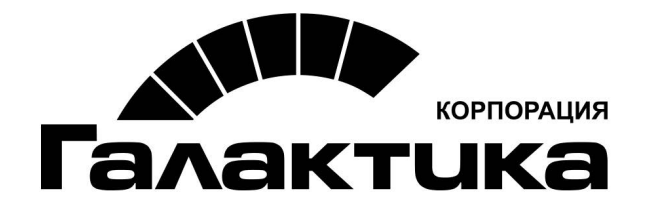

# Система «Галактика JRN»

# Описание функциональности системы

galaktika.ru galaktika.ru/jrn/

2019

#### АННОТАЦИЯ

Руководство пользователя для работы с системой *Галактика JRN*.

#### Издание 12.2019

# Оглавление

| 1. Has | вначение системы              |
|--------|-------------------------------|
| 1.1.   | Краткое описание интерфейса4  |
| 1.2.   | Основы работы с интерфейсами5 |
| 2. Зап | уск приложения6               |
| 3. Hao | стройка системы7              |
| 4. Раб | ота с системой11              |
| 4.1.   | Общий журнал11                |
| 4.2.   | Журнал по условиям12          |
| 4.3.   | Вычисляемые поля14            |
| 4.4.   | Отмена действий15             |

Система *Галактика JRN* предоставляет удобный и надежный механизм отслеживания изменений данных в базе MSSQL с возможностью отмены действий пользователей.

*Cucmema peuaem не прикладные, а системные задачи и никак не зависит от версии приложения или структуры базы.* 

#### 1.1. Краткое описание интерфейса

Полная информация по описанию интерфейсов приведена в руководствах пользователей к системам, интерфейсы (приложения) которых построены на платформе **DevExpress**.

Как пример такой системы и общей описательной части работы с приложениями можно взять <u>Руководство пользователя «Система</u> <u>Галактика AMM» раздел 1.2. Общие принципа работы с интерфейсами</u> <u>системы.</u>

Интерфейс пользователя содержит следующие области (Рисунок 1), описание которых приведено в Таблице 1:

- ✓ заголовок приложения (1),
- ✓ главное меню приложения (2),
- ✓ панель управления (3)
- ✓ панель навигации (4),
- ✓ рабочая область (5),
- ✓ строка состояния (6)

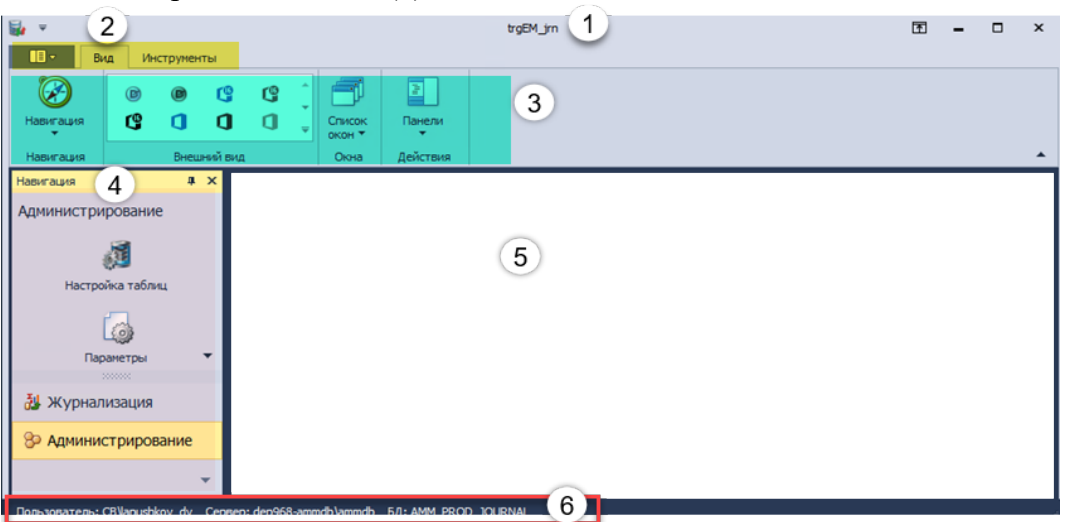

Рисунок 1. Рабочие области интерфейса пользователя

| N⁰ | Наименование поля       | Описание / Назначение                                                                                                    |  |  |  |  |
|----|-------------------------|----------------------------------------------------------------------------------------------------|--|--|--|--|
| 1  | Заголовок приложения    | Содержит информацию о просматриваемой и/или редактируемой сущности, название конфигурации или дополнительную вспомогательную информацию.                                                |  |  |  |  |
| 2  | Главное меню приложения | Присутствует для всех приложений С<br>Windows, содержит команды, применимые<br>всему приложению.                                                                                        |  |  |  |  |
| 3  | Панель управления       | Содержит команды для работы с данными, представленными в рабочей области.                                                                                                    |  |  |  |  |
| 4  | Панель навигации        | Располагается на плавающем окне. Содержит<br>список доступных пользователю пунктов<br>меню. Вызов пункта меню, как правило,<br>приводит к открытию окна с данными в<br>рабочей области. |  |  |  |  |
| 5  | Рабочая область         | Занимает большую часть приложения. Данная область предназначена для отображения окон по работе с данными.                                                                               |  |  |  |  |
| 6  | Строка состояния        | В левом углу отображается информация о<br>пользователе, от имени которого запущено<br>приложение, и другая служебная<br>информация.                                                     |  |  |  |  |

# 1.2. Основы работы с интерфейсами

Перечень функций, действий, настроек – в работе приложений (интерфейсами), построенных на платформе **DevExpress,** приведен в документе "<u>Система Галактика АММ. Руководство пользователя системы</u>".

Описание с примерами приводится в разделах <u>1.2.2. Базовые знания при работе</u> <u>с приложением</u>, <u>1.2.3. Работа с формами приложения</u>.

Для запуска консоли администрирования системы *Галактика JRN* выполните действия:

1. Запустите (двойным щелчком «мыши») файл trgEM\_jrn.Win.exe, расположенный в каталоге установки системы *Галактика JRN*, Рисунок 2:

| 📙 de                                                    | DevExpress.ExpressApp.Validation.v16.2         | DevExpress.XtraEditors.v16.2.dll        | 🗟 trgEM_jrn.Module.dll      |
|---------------------------------------------------------|------------------------------------------------|-----------------------------------------|-----------------------------|
| es                                                      | DevExpress.ExpressApp.Validation.Win.v16.2.dll | DevExpress.XtraEditors.v16.2            | trgEM_jrn.Module.dll.config |
| 📒 ja                                                    | DevExpress.ExpressApp.Validation.Win.v16.2     | DevExpress.XtraGauges.v16.2.Core.dll    | trgEM_jrn.Module.pdb        |
| nu 🔤                                                    | DevExpress.ExpressApp.Win.v16.2.dll            | DevExpress.XtraGauges.v16.2.Core        | irgEM_jrn.Module.Win.dll    |
| 22068dd8-1fc4-46fb-98fd-d7826f271ad9eXpressAppFramework | DevExpress.ExpressApp.Win.v16.2                | DevExpress.XtraGauges.v16.2.Presets.dll | trgEM_jrn.Module.Win.pdb    |
| cdb86120-0368-4fbd-9a0f-13d9b6491437eXpressAppFramework | DevExpress.ExpressApp.Xpo.v16.2.dll            | DevExpress.XtraGauges.v16.2.Presets     | 😼 trgEM_jrn.Win 💫           |
| DevExpress.BonusSkins.v16.2.dll                         | DevExpress.ExpressApp.Xpo.v16.2                | DevExpress.XtraGauges.v16.2.Win.dll     | trgEM_jrn.Win.exe.con       |
| DevExpress.Charts.v16.2.Core.dll                        | DevExpress.Map.v16.2.Core.dll                  | DevExpress.XtraGauges.v16.2.Win         | trgEM_jrn.Win.pdb           |
| DevExpress.CodeParser.v16.2.dll                         | DevExpress.Map.v16.2.Core                      | DevExpress.XtraGrid.v16.2.dll           |                             |
| DevExpress.Dashboard.v16.2.Core.dll                     | DevExpress.Office.v16.2.Core.dll               | DevExpress.XtraGrid.v16.2               |                             |
| DevExpress.Dashboard.v16.2.Core                         | DevExpress.Persistent.Base.v16.2.dll           | DevExpress.XtraLayout.v16.2.dll         |                             |
| DevExpress.Data.v16.2.dll                               | DevExpress.Persistent.Base.v16.2               | DevExpress.XtraLayout.v16.2             |                             |
| DevExpress.Data.v16.2                                   | DevExpress.Persistent.BaseImpl.v16.2.dll       | DevExpress.XtraMap.v16.2.dll            |                             |
| DevExpress.DataAccess.v16.2.dll                         | DevExpress.Persistent.BaseImpl.v16.2           | DevExpress.XtraMap.v16.2                |                             |
| DevExpress.DataAccess.v16.2.UI.dll                      | DevExpress.PivotGrid.v16.2.Core.dll            | DevExpress.XtraNavBar.v16.2.dll         |                             |
| DevExpress.DataAccess.v16.2.UI                          | DevExpress.PivotGrid.v16.2.Core                | DevExpress.XtraNavBar.v16.2             |                             |
| DevExpress.DataAccess.v16.2                             | DevExpress.Printing.v16.2.Core.dll             | DevExpress.XtraPivotGrid.v16.2.dll      |                             |
|                                                         |                                                |                                         |                             |
|                                                         |                                                | Рисунок 2. Каталог усі                  | тановки системы             |

Если выполняется первичный запуск (сразу после установки или обновления системы), запустите приложение с параметром -и (или <пробел>/и, или U). Описание запуска системы с параметром приведен в <u>Руководстве пользователя «Галактика JRN. Установка и обновление системы»</u>, раздел 2.1. Установка системы Галактика JRN.

2. Будет открыт интерфейс Галактика JRN. Отслеживание изменений в БД, со списком БД, указанных в конфигурационном файле (описание работы с конфигурационным файлом приведено в *Руководстве пользователя «Галактика JRN. Установка и обновление системы»*), Рисунок 3:

| 5 | Галактика JRN. Отсл | еживание изме | нений в БД | ×          |
|---|---------------------|---------------|------------|------------|
|   | Выберите БД         |               |            | $\bigcirc$ |
|   | AMM_prod            |               |            |            |
|   |                     |               |            | <b>A</b>   |
|   | Ok 💦                |               | C          | ancel      |

Рисунок 3. Выбор БД для отслеживания изменений

3. В выпадающем списке выберите БД, нажмите экранную кнопку [**OK**], Рисунок 3.

У Если вход в систему **Галактика JRN** выполняется впервые или были установлены обновления на журналируемую БД, то необходимо проверить структуру таблиц.

Для проверки структуры таблиц выполните действия:

1. На панели навигации выберите пункт **Администрирование** *⇒* **Настройка таблиц,** Рисунок 4.

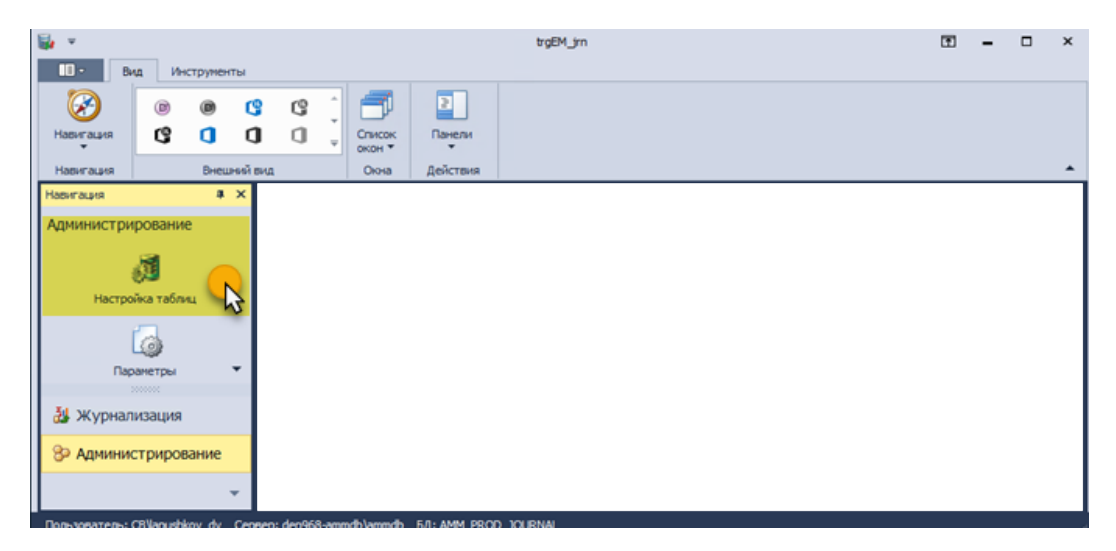

Рисунок 4. Настройка таблиц

- 2. Будет открыт интерфейс со списком таблиц из журналируемой БД, если же вход выполнен впервые, то список будет пустым.
- 3. Для заполнения списка таблиц и/или проверки структуры текущих таблиц необходимо (Рисунок 5):
  - а. выделить таблицы для проверки,
  - b. нажать кнопку [Проверка структуры таблиц].

Э Если список пустой, то просто нажмите [Проверка структуры таблиц].

| Строить настройки<br>текущего представления       | Потеслевий запрос Пакос<br>Проерика<br>структуры таблика<br>соруктуры таблика<br>соруктуры<br>соруктуры<br>соруктуры<br>соруктуры<br>соруктуры<br>соруктуры<br>соруктуры<br>соруктуры |            |  |  |  |  |  |  |
|---------------------------------------------------|----------------------------------------------------------------------------------------------------|------------|--|--|--|--|--|--|
|                                                   | Вид Навигация Поиос по техсту Закрыть                                                                                                    |            |  |  |  |  |  |  |
| игация 🛛 🗮 🗙                                      | CINCOK TAŚINIU, X. EM_JOURNAL_PARAMS                                                                                                    |            |  |  |  |  |  |  |
| министрирование                                   | Иня таблицы                                                                                                    | Схена таб. |  |  |  |  |  |  |
|                                                   | P                                                                                                    |            |  |  |  |  |  |  |
| 8                                                 | Message                                                                                                    | dbo        |  |  |  |  |  |  |
|                                                   | TemplateMessage                                                                                                    | dbo        |  |  |  |  |  |  |
| Настроика таолиц                                  | ReportContextPositionBase                                                                                                    | dbo        |  |  |  |  |  |  |
|                                                   | PermissionPolicyUserUsers_PermissionPolicyRoleRoles                                                                                                    | dbo        |  |  |  |  |  |  |
| <u>L</u> @                                        | CepwinewiHowepSerialsForTest_TestDocRef_PeriodcTest_Subject_Serials                                                                                                    | dbo        |  |  |  |  |  |  |
| Параметры                                         | ЗаказТОРО                                                                                                    | dbo        |  |  |  |  |  |  |
|                                                   | ВидДокументаУчетаРабот                                                                                                    | dbo        |  |  |  |  |  |  |
| <u>š</u>                                          | ВозвратнеПринятых                                                                                                    | dbo        |  |  |  |  |  |  |
| Мои данные                                        | ProjectsPlanBase                                                                                                    | dbo        |  |  |  |  |  |  |
| <b>a a</b>                                        | ДополнительныйАтрибут                                                                                                    | dbo        |  |  |  |  |  |  |
|                                                   | GroupingPeggingRules                                                                                                    | dbo        |  |  |  |  |  |  |
| Роль                                              | ResourceQntChangeLine                                                                                                    | dbo        |  |  |  |  |  |  |
| · · · · · · · · · · · · · · · · · · ·             | четинентаризационнаяВедоностьПаранетры                                                                                                    | dbo        |  |  |  |  |  |  |
| <u></u>                                           | > Key                                                                                                    | dbo        |  |  |  |  |  |  |
| Domostern                                         | JarReportTemplateBase                                                                                                    | dbo        |  |  |  |  |  |  |
| SeparationOrdersAccountDocument - TipOBBpKa CTpyN |                                                                                                    |            |  |  |  |  |  |  |
|                                                   | AlternateRule                                                                                                    | dbo        |  |  |  |  |  |  |
|                                                   | AS_SPR_TEHPASPORT                                                                                                    | dbo        |  |  |  |  |  |  |
|                                                   |                                                                                                    |            |  |  |  |  |  |  |

Рисунок 5. Проверка таблиц

- **Б**]
- 4. После выполнения действия нажмите кнопку [Обновить] Рисунок 6.

| I X Check tofisel X EM JOLENAL PARAMS                               |             |  |  |  |
|---------------------------------------------------------------------|-------------|--|--|--|
| прование Иня таблизи                                                | Схена таб.  |  |  |  |
| 1 Publication and 1                                                 |             |  |  |  |
| Message                                                             | doo         |  |  |  |
| TemplateMessage                                                     | doo         |  |  |  |
| ReportContextPositionBase                                           | doo         |  |  |  |
| PermissionPolicyUserUsers_PermissionPolicyRoleRoles                 | dbo         |  |  |  |
| CepwinewiHomepSerialsForTest_TestDocRef_PeriodcTest_Subject_Serials | dbo         |  |  |  |
| Параметры ЗаказТОРО                                                 | doo         |  |  |  |
| ВидакументаУчетаРабот                                               | dbo         |  |  |  |
| Возвратне/ринятых                                                   | dbo         |  |  |  |
| Most gavesie ProjectsPlanBase                                       | dbo         |  |  |  |
| Дополнительный Атрибут                                              | dbo         |  |  |  |
| GroupingPeggingRules                                                | doo         |  |  |  |
| Pons ResourceQntChangeLine                                          | dbo         |  |  |  |
| пчетійнентаризационнаяВедоностьПаранетры                            | dbo         |  |  |  |
|                                                                     | doo         |  |  |  |
| Tonsosarens TarReportTemplateBase                                   | a CTOVKTVDU |  |  |  |
| SeparationOrdersAccountDocument - 1 TpOBPDA CI<br>Tposepiero 15     |             |  |  |  |
| Atematisue                                                          | dbo         |  |  |  |
|                                                                     | 000         |  |  |  |

Рисунок 6. Обновление

5. Список таблиц будет заполнен, при этом в списке будут отображены таблицы (строки списка) и их текущее состояние. Описание и назначение колонок списка таблиц приведено в Таблица 2.

| Cαντοκταδηνιμ ×       |               |            |           |          |                            |                     |  |  |  |
|-----------------------|---------------|------------|-----------|----------|----------------------------|---------------------|--|--|--|
| Иня таблицы 9         | Схена таблицы | Добавление | Изненение | Удаление | Таблица есть в исходной БД | Структура корректна |  |  |  |
| *                     |               |            |           |          |                            |                     |  |  |  |
| Message               | dbo           |            |           |          | ×                          |                     |  |  |  |
| TemplateMessage       | dbo           |            |           |          | <b>V</b>                   |                     |  |  |  |
| ReportContextPosition | dbo           | 1          | 1         |          | ×                          | ¥                   |  |  |  |
| PermissionPolicyUserU | dbo           | 2          | 1         | ✓        | ×                          | 1                   |  |  |  |
| Cepvin-siHonepSerial  | dbo           | 2          | 1         | ✓        | ×                          | 2                   |  |  |  |
| 3akasTOPO             | dbo           | 2          | 1         | ✓        | ×                          | 2                   |  |  |  |
| ВидДокументаУчета     | dbo           | 1          | 1         | ✓        | <b>V</b>                   | ×                   |  |  |  |
| ВозвратнеПоннятьск    | dho           | <b>1</b>   |           |          |                            | 2                   |  |  |  |

Рисунок 7. Список таблиц

Таблица 2. Данные столбцов интерфейса Список таблиц

| № | Наименование столбца                | Описание / Назначение                                                                                                    |  |  |  |  |
|---|-------------------------------------|----------------------------------------------------------------------------------------------------|--|--|--|--|
|   | Добавление<br>Изменение<br>Удаление | Указывают на то, какие действия<br>отслеживаются.                                                                                                    |  |  |  |  |
|   | Таблица есть в исходной БД          | Указывает, есть ли в журналируемой БД такая<br>таблица.<br>Функционал предусмотрен на тот случай,<br>если по каким-то причинам могут быть<br>удалены не только данные, но и сама таблица<br>целиком. |  |  |  |  |
|   | Структура корректна                 | Наличие галочки означает, что структура таблицы (наличие полей и их размерность) полностью совпадает с журналируемой.                                                                                |  |  |  |  |
| 0 |                                     |                                                                                                    |  |  |  |  |

<sup>♥</sup> При первом запуске на всех таблицах «галочки» не будет, при изменении структуры журналируемой базы у измененных таблиц так же «галочка» пропадет.

6. Далее выполните отметку таблиц (с), по которым надо отслеживать 1≧ изменения и нажмите [Установка триггеров] Установка (*d*), Рисунок 8. Δ 1≧ 1₫ ×  $[\Sigma]$ ые таблицы Shift + или Пересоздать таблиц Ctrl + asTOPC идДокум НаПочнот Какие операции отслеживать oiectsPlanBas INSER pinaPegainaRules  $\checkmark$ DELETE Отмена

Рисунок 8. Установка триггеров

7. В открывшемся окне установите галочку *Пересоздать таблицы* (*e*) и какие действия надо отслеживать (*Insert/Update/Delete – f*), и нажмите [OK], Рисунок 8.

Ш Назначение варианта ☑ Пересоздать таблицы: в общем случае данную галочку лучше ставить всегда, т.к. в этом случае текущая таблица в журнальной БД переименовывается, создается новая на основе журналируемой с новой структурой (если было изменение) и данные о предыдущих действиях копируются в новую таблицу. Если этого не сделать, то изменения по новым полям отслеживаться не будут. Галочка же сделана для ситуации, когда надо снять отслеживание с таблицы, в этом случае пересоздавать ничего не надо, т.к. пересоздание может занимать время (если по данной таблице очень много действий было отслежено).

8. После того как процесс закончится, нажмите [Обновить] и увидите результат в списке.

<sup>7</sup> Отслеживание изменений начинается сразу, ничего перезагружать не надо.

### 4.1. Общий журнал

Общий список всех действий виден в интерфейсе журнала (панель навигации) *Журнализация ⇒ Журнал*, Рисунок 9.

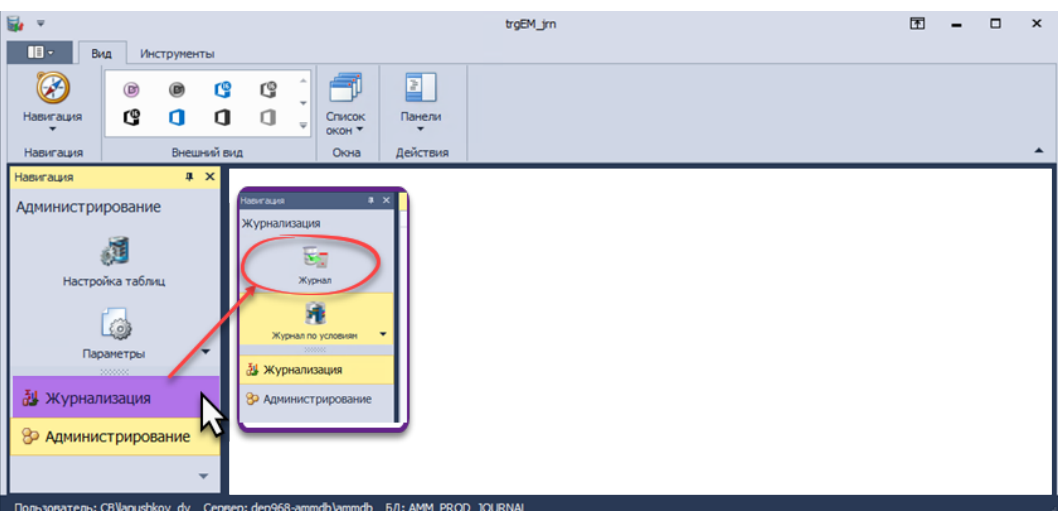

Рисунок 9. Журнализация

По умолчанию список отфильтрован за последние две недели, фильтр меняется пользователем по его усмотрению

| Средыдуший Следующий<br>объект объект<br>Навигация Все<br>За с<br>за з<br>за н | се записи<br>се записи<br>в сегодня<br>в сегодня<br>в з дня<br>в неделю |                          | сковый запрос Поиск<br>Поиск по тексту | Закрыть<br>Закрыть |
|--------------------------------------------------------------------------------|-------------------------------------------------------------------------|--------------------------|----------------------------------------|--------------------|
| 3a 2<br>3a M                                                                   | есяц                                                                    | •                        | Пользователь                           | Действие           |
| 3a 3                                                                           | месяца                                                                  |                          |                                        |                    |
|                                                                                | 2019.12.06 11:43:05.2                                                   | 2930                     | CB\Dmitrii.Fomin                       | Изменение          |
|                                                                                | 2019.12.06 11:43:05.2                                                   | 2019.12.06 11:43:05.2930 |                                        | Добавление         |
|                                                                                | 2019.12.06 11:42:54.7                                                   | 7770                     | CB\gal_esb                             | Изменение          |

Рисунок 10. Фильтр по операциям

В списке справа можем видеть таблицы, дату-время действия, пользователя, действие и системную информацию, Рисунок 11.

| просмотр                                        | сведений                 |                |            |              |                                       |
|-------------------------------------------------|--------------------------|----------------|------------|--------------|---------------------------------------|
| Журнал х                                        |                          |                |            |              |                                       |
| Название таблицы                                | Дата 🔷 👻                 | Пользователь   | Действие   | Кол-во отнен | ОІD таблицы                           |
| •                                               |                          |                |            |              |                                       |
| ЗаказНаПроизводство                             | 2019.12.06 11:42:32.8230 | CB\drozdova_tb | Изменение  | 0            | A12D8935-17F3-11EA-A25D-0050568ACC05  |
| <ul> <li>ТрудозатратыЗаданияНаРаботу</li> </ul> | 2019.12.06 11:42:32.7770 | CB\drozdova_tb | Добавление | 0            | 549FD785-1804-11EA-A259-0050568AE769  |
| ЗаданиеНаРаботу                                 | 2019.12.06 11:42:32.7770 | CB\drozdova_tb | Добавление | 0            | 549FD786-1804-11EA-A259-0050568AE769  |
| ЗаданиеНаРаботу                                 | 2019.12.06 11:42:32.7770 | CB\drozdova_tb | Добавление | 0            | 549FD780-1804-11EA-A259-0050568AE769  |
| ЗаданиеНаРаботу                                 | 2019.12.06 11:42:32.7770 | CB\drozdova_tb | Добавление | 0            | 549FD784-1804-11EA-A259-0050568AE769  |
| ТрудозатратыЗаданияНаРаботу                     | 2019.12.05 11:42:32.7770 | CB\drozdova_tb | Добавление | 0            | 549FD7B7-1804-11EA-A259-0050568AE769  |
| Документ                                        | 2019.12.06 11:42:32.7770 | CB\drozdova_tb | Изменение  | 0            | A12D8935-17F3-11EA-A25D-0050568ACC05  |
| ТрудозатратыЗаданияНаРаботу                     | 2019.12.06 11:42:32.7770 | CB\drozdova_tb | Добавление | 0            | 549FD7AF-1804-11EA-A259-0050568AE769  |
| ЗаданиеНаРаботу                                 | 2019.12.06 11:42:32.7770 | CB\drozdova_tb | Добавление | 0            | \$49FD7AE-1804-11EA-A259-0050568AE769 |

Рисунок 11. Просмотр информации

Если установить курсор на любую запись и нажать [Enter], то будет открыта карточка записи, в которой будет указано, что именно было изменено по полям (красным подсвечены измененные записи), Рисунок 12.

| _          |                                |                       |                               |           |           |                                      |  |
|------------|--------------------------------|-----------------------|-------------------------------|-----------|-----------|--------------------------------------|--|
| Курнал     | ypian CheurdywaursOnepaurs - X |                       |                               |           |           |                                      |  |
| EM JOURNAL |                                |                       |                               |           |           |                                      |  |
|            |                                |                       | an - site mass s              |           |           |                                      |  |
| ID 3M      | тиси журнала:                  | 25502e42-594f-444c-9  | 028-e4/5042250c5              | Kon-eo on | HEH!      |                                      |  |
| date:      |                                | 2019.12.06 11:42:51.7 | 7000 *                        | Cecore:   |           |                                      |  |
| Польз      | ювателя:                       | C8%orotkova_tm        |                               | OID табли | цыс       | DEDBDA82-17FF-11EA-A259-0050568AE769 |  |
| Дейс       | пенес                          | Изненение             |                               | HOST_ID:  |           | 76564                                |  |
| Инят       | аблицых                        | СпецификацияОперац    | let                           | SPID:     |           | 18128                                |  |
|            |                                |                       |                               |           |           |                                      |  |
| Chan       | ges                            |                       |                               |           |           |                                      |  |
| 8          |                                | 0.10                  |                               |           |           |                                      |  |
|            |                                | 00 ·   07 ÷           |                               |           |           |                                      |  |
|            | Colname                        |                       | old Value                     |           | new Value | e                                    |  |
|            | (ВидОборудова                  | 94649]                |                               |           |           |                                      |  |
|            | (Оборудование                  | 1                     | 1.00000000<br>1.<br>0.0000000 |           |           | 1.00000000<br>1<br>0.00000000        |  |
|            | (КоличествоОб                  | орудования]           |                               |           |           |                                      |  |
|            | [ТипНорны]                     |                       |                               |           |           |                                      |  |
|            | (Норна)                        |                       |                               |           |           |                                      |  |
|            | [Разряд]                       |                       | 0                             |           |           |                                      |  |
|            | [TexOnepaux9]                  |                       |                               |           |           |                                      |  |
|            | [Hawano]                       |                       | 2019-12-30 00:00:00.000       |           | 2019-12-  | 30 00:00:00.000                      |  |
|            | [Окончание]                    |                       | 2019-12-30 00:00:00.000       |           | 2019-12-  | 30 00:00:00.000                      |  |
|            | (ДатаУчета)                    |                       | 2019-12-06 11:41:06.140       |           |           |                                      |  |
|            | (ДатаНачалаФ)                  | B(T]                  |                               |           |           |                                      |  |
|            | [ДатаОкончани                  | seDakt]               |                               |           |           |                                      |  |
|            | (НачалоПлан)                   |                       | 2019-12-30 00:00:00.000       |           | 2019-12-  | 30 00:00:00.000                      |  |
|            | (ОкончаниеПла                  | m]                    | 2019-12-30 00:00:00.000       |           | 2019-12-  | 30 00:00:00.000                      |  |
|            | (ВреняЗафикси)                 | poeawo]               | 0                             |           | 0         |                                      |  |
|            | [НачалоФакт]                   |                       |                               |           |           |                                      |  |
|            | [ОкончаниеФак                  | (T]                   |                               |           |           |                                      |  |

Рисунок 12. Карточка записи изменений

## 4.2. Журнал по условиям

Для поиска определенных записей по критериям существует функционал *Журнал ⇒ Журнал по условиям*, Рисунок 13.

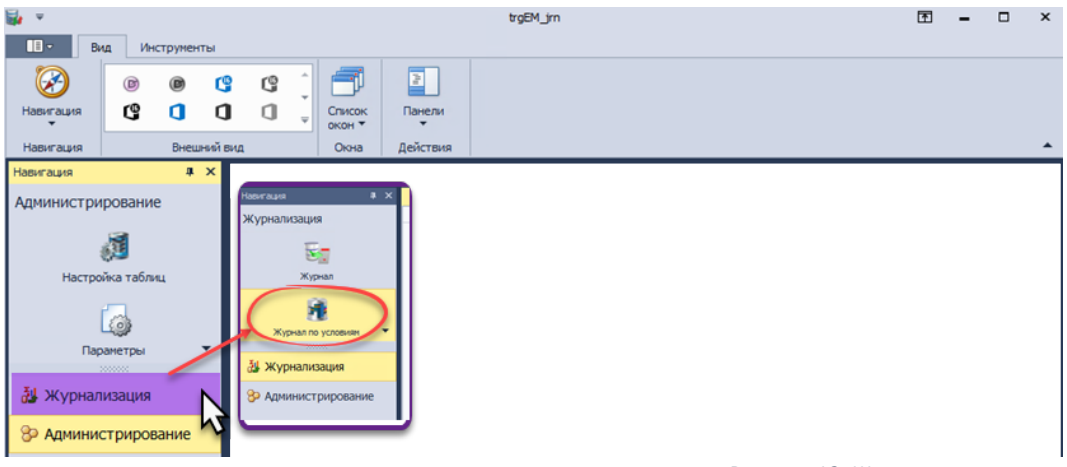

Рисунок 13. Журнал по условиям

В открывшемся списке будут отображены выполненные ранее запросы, Рисунок 14

| × | урнал по условиян 🛛 🗙                |                    |                                                   |  |  |
|---|--------------------------------------|--------------------|---------------------------------------------------|--|--|
|   | Иня таблицы                          | User Owner 👻       | Description                                       |  |  |
|   | SecuritySystemActionPermissionObject | C8\pleg.shilov     | Created 14.11.2019 16:41:48 by C8\pleg.shilov     |  |  |
|   | БазовыйТехнология                    | C8\pleg.shilov     | Created 25.11.2019 10:25:18 by CB\pleg.shilov     |  |  |
| ۲ | Документ                             | C8\pleg.shilov     | Created 18.11.2019 10:08:29 by C8\pleg.shlov      |  |  |
|   | НоменклатурнаяПозиция                | C8\pleg.shilov     | Created 20.11.2019 12:40:21 by CB\pleg.shilov     |  |  |
|   | Документ                             | C8\pleg.shilov     | Created 11.11.2019 12:36:54 by C8\pleg.shlov      |  |  |
|   | WorkCard                             | CB Wikhail.aleshin | Created 19.11.2019 15:05:18 by CB\Midhail.aleshin |  |  |
|   | СерийныйНомер                        | C8Vapushkov_dv     |                                                   |  |  |
|   | НоменклатурнаяПозиция                | CB\apushkov_dv     | Created 19.11.2019 11:00:06 by CB\apushkov_dv     |  |  |
|   | НоменклатурнаяПозиция                | CBVapushkov, dv    |                                                   |  |  |

Рисунок 14. Ранее выполненные запросы к БД

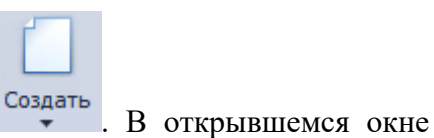

Для создания нового нажмите [**Создать**] выберите таблицу и пишите условия отбора.

| _    |                                                          |                      |                            |                     | _              |                 |           | _     |         |                             |                           |           |           |      |            |                        |                  |
|------|----------------------------------------------------------|----------------------|----------------------------|---------------------|----------------|-----------------|-----------|-------|---------|-----------------------------|---------------------------|-----------|-----------|------|------------|------------------------|------------------|
| ×x   | нал по ус                                                | ховилен Карточе      | а. Журнал по усл 🗙         |                     |                |                 |           |       |         |                             |                           |           |           |      |            |                        | 1                |
| Таби | Tadinsua: Honewoharypeutrillossuas 🗴                     |                      |                            |                     |                |                 |           |       | × ·     | User Owner: CBilapushkov_dv |                           |           |           |      |            |                        |                  |
|      |                                                          |                      |                            |                     |                |                 |           |       |         |                             |                           |           |           |      |            |                        |                  |
|      |                                                          | Created 19.11.2019 1 | ::00:06 by CB (apushkov_d) | 1                   |                |                 |           |       |         |                             |                           |           |           |      |            |                        |                  |
| Desi | ripton:                                                  |                      |                            |                     |                |                 |           |       |         |                             |                           |           |           |      |            |                        |                  |
|      |                                                          | K0g = "4001042725"   |                            |                     |                |                 |           |       |         |                             |                           |           |           |      | лисок      | полей таблицы          |                  |
|      |                                                          |                      |                            |                     |                |                 |           |       |         |                             |                           |           |           |      | 2          | 0000                   | 9 -              |
|      |                                                          |                      |                            |                     |                |                 |           |       |         |                             |                           |           |           |      | th         | ame                    | fType            |
| Whe  | re String:                                               |                      |                            |                     |                |                 |           |       |         |                             |                           |           |           |      | + P        | 0(Отпуска]             | uniqueidentifier |
|      |                                                          |                      |                            |                     |                |                 |           |       |         |                             |                           |           |           |      | [8         | NeikaOтпуска]          | uniqueidentifier |
|      |                                                          |                      |                            |                     |                |                 |           |       |         |                             |                           |           |           |      | P          | ОСписания]             | uniqueidentifier |
|      |                                                          |                      |                            |                     |                |                 |           |       |         |                             |                           |           |           |      | (8         | НейкаСписания]         | uniqueidentifier |
|      |                                                          |                      |                            |                     |                |                 |           |       |         |                             |                           |           |           | Ŧ    | P          | юненклатураИсточник    | uniqueidentifier |
| Ξ.   | 010                                                      | A                    |                            |                     |                |                 |           |       |         |                             |                           |           |           |      | (E         | диница/(экерения)      | uniqueidentifier |
| 2.4  |                                                          | • 1 m - 1 m -        |                            |                     |                |                 |           | -     |         |                             |                           |           |           |      | D D        | (оненклатурная Группа] | uniqueidentifier |
|      | OID Tabn                                                 | ND-                  |                            | Дата                | Ŧ              | Пользователь    | Operation | 1     | HOST_ID | Кол-во отнен                | Cecosa                    | SPID      | Действие  | _    | C.         | [руппаМатериала]       | uniqueidentifier |
|      | 887648A3                                                 | -C879-4816-ASOF-020  | 60AD97074                  | 19.11.2019 11:03:27 |                | C8 lapushkov_dv |           | 2     | 17792   |                             | 0 00000000-0000-0000-0000 | 14902     | Изменение |      | K          | [атегория]             | uniqueidentifier |
|      | 887648A7-C879-4816-ASDF-D2C6DAD97074 19.11.2019 10:59:32 |                      |                            |                     | C8\apushkov_dv |                 | 2         | 17792 |         | 0 00000000-0000-0000-0000   | 14902                     | Изменение |           | (K   | (одЗатрат] | uniqueidentifier       |                  |
|      | 887648A3                                                 | 1-CB79-4816-ASDF-D2C | 5DAD97074                  | 13.02.2019 16:27:37 |                | C8\pieg.shilov  |           | 2     |         |                             | 0 00000000-0000-0000-0000 |           | Изненение |      | [0         | Оновной/аготовитель)   | uniqueidentifier |
|      |                                                          |                      |                            |                     |                |                 |           |       |         |                             |                           |           |           | - 11 | P          | (аркаМатериала)        | uniqueidentifier |
|      |                                                          |                      |                            |                     |                |                 |           |       |         |                             |                           |           |           |      | fr         | [рофильМатериала]      | uniqueidentifier |

Рисунок 15. Создание запроса к БД

B условиях отбора используется синтаксис MSSQL, т.е. любые операторы MSSQL можно использовать.

В правой панели справочно отображены поля данной таблицы, Рисунок 16

| <u>а ус</u> | JOBURN       | Карточка. Журнал              | по усл 🗙            |                                                                                                    |           |          |              |                                         |       |                  |                                                    |                                                          |
|-------------|--------------|-------------------------------|---------------------|----------------------------------------------------------------------------------------------------|-----------|----------|--------------|-----------------------------------------|-------|------------------|----------------------------------------------------|----------------------------------------------------------|
|             | Номенклату   | рнаяПозиция                   |                     |                                                                                                    |           |          |              |                                         | H. I. |                  |                                                    |                                                          |
| in:         | Created 19.  | 11.2019 11:00:06 by (         | C8¥apushkov_d√      | 1                                                                                                    |           |          |              |                                         |       | ser Owner: Calva | pusnkov_ov                                         |                                                          |
|             |              |                               |                     | N                                                                                                    |           |          |              |                                         |       | ^                | Список полей табликан                              | ∂ ;<br>frype                                             |
|             | код = 14001  | 042725                        | /                   | $^{\prime}$                                                                                                    |           |          |              |                                         |       |                  | [MtOrnyoca]     [ResikcaOrnyoca]     [MtCrscaessa] | uniqueidentifier<br>uniqueidentifier<br>uniqueidentifier |
|             | $\mathbf{i}$ |                               |                     |                                                                                                    |           |          |              |                                         |       | ¥                | (ЯчейкаСписания)<br>(Номенскатурайсточные          | uniqueidentifier<br>uniqueidentifier                     |
|             |              |                               |                     |                                                                                                    | <u> </u>  | 10.77 10 |              |                                         |       |                  | [Ноненклатурная[руппа]                             | uniqueidentifier                                         |
|             | CILD TROM    | 1 (93) 4912 19                | 10 11 2010 11-02-27 | CRiterather de                                                                                                  | operation | 2 17202  | NUM BU STREE |                                         |       | How I dee        | [ГруппаМатериала]                                  | uniqueidentifier                                         |
|             | 0070404      | 7-072-0010-000-072-0000007074 | 10.11.2010 10.00.27 | CO yapus wov_ov                                                                                                 |           | 2 1792   |              | 0 0000000000000000000000000000000000000 | 1000  | Manager Charles  | [Категория]                                        | uniqueidentifier                                         |
|             | 8875484      | 7-075-016-02000000000         | 13.02.2019 16:27:37 | CB/oleo shilov                                                                                                  |           | 2 27794  |              | 0 0000000.0000.0000.0000                | 1000  | Vanantee         | [КодЗатрат]                                        | uniqueidentifier                                         |
|             |              |                               |                     | and her de la section de la section de la section de la section de la section de la section de la section de la | _         |          |              |                                         |       | To a contract    | [Основноки/аготовитель]<br>[МаркаМатериала]        | unqueidentifier                                          |

Рисунок 16. Пример запроса и результат

На Рисунок 16 приведен результат запроса, согласно которому были отобраны все изменения по Номенклатурным позициям, где код = '4001042725'.

В нижней панели (Рисунок 16) отображены действия в каждое также можно провалиться аналогично основному журналу и посмотреть подробности записи.

#### 4.3. Вычисляемые поля

Работа с данной функцией выполняется с использованием пункта навигации *Журнализация – Вычисляемые поля*, Рисунок 17.

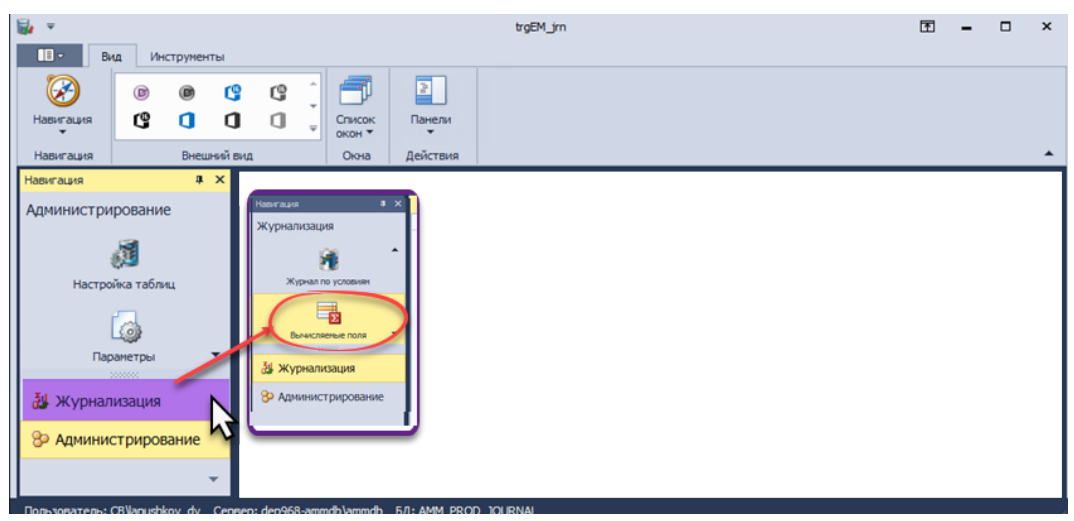

Рисунок 17. Выбор пункта меню

Для удобства просмотра записи журнала предусмотрена функциональность интерпретации значений поля в понятный для пользователя текст.

Ш Например, в какой-то таблице есть поле статуса, принимающее значения 0, 1, 2, 3.

Каждая цифра означает какой-то текст в конечном интерфейсе, например, 0 – оформляемый, 1 – исполняемый и т.д.

Чтобы при просмотре записи журнала видеть именно текст пользователь может задать вычисляемое поле данной таблицы (текст выражения приведен на Рисунок 18):

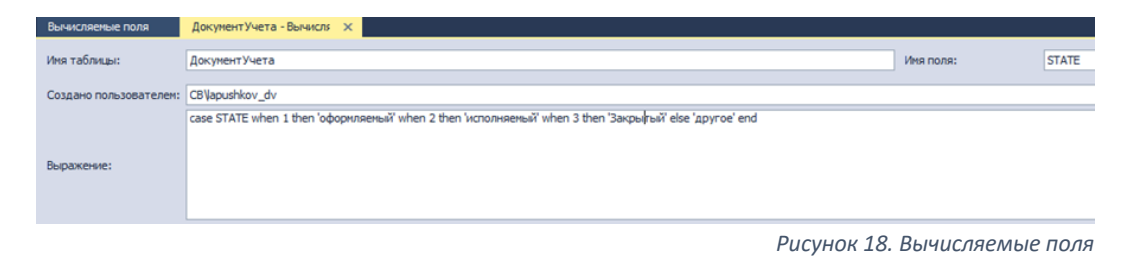

<sup>V</sup> При работе с вычисляемыми полями используется синтаксис MSSQL, т.е. любые операторы MSSQL можно использовать.

### 4.4. Отмена действий

В общем журнале можно не только просматривать действия, но и отменять их. Для отмены действий отметьте нужные записи и нажмите [Отменить

| Отменить<br>действия |                      |
|----------------------|----------------------|
|                      | Отменить<br>действия |

Отмененные действия помечаются зачеркнутым шрифтом, Рисунок 19.

| кауа Логическое_удаление 1 СС1С67F7-106            |
|----------------------------------------------------|
| кауа <del>Логическое_удаление</del> 1 D21EF4C2-C01 |
| kaya Aoruveckoe_yganetime 1 38C0C3E2-FEA           |
| kaya Aorvveckoe_yganetime 1 88AF9CA6-210           |
| Reruteckoe_yganetime 1 8CD68C09-0D0                |
|                                                    |

Рисунок 19. Отмененные действия

♀ Отмена также пишется в журнал отслеживания действий с системой.

**ВНИМАНИЕ**: Решение по отмене отдельных действий пользователей требует понимания структуры приложения и базы данных, и должно приниматься Администратором системы – с учетом возможных последствий, влияющих на целостность данных.

Журнал действий пользователей должен поддерживаться Администратором системы в таком состоянии, чтобы при возникновении необходимости восстановления БД (при системных сбоях, авариях, различных ошибках) была обеспечена целостность и синхронность БД и журнала действий.